## achpe **SOUTH AUSTRALIA**

## How To Become an ACHPER SA Member

1. CLICK HERE or: on the website, hover over 'Membership' and click 'Become a Member'

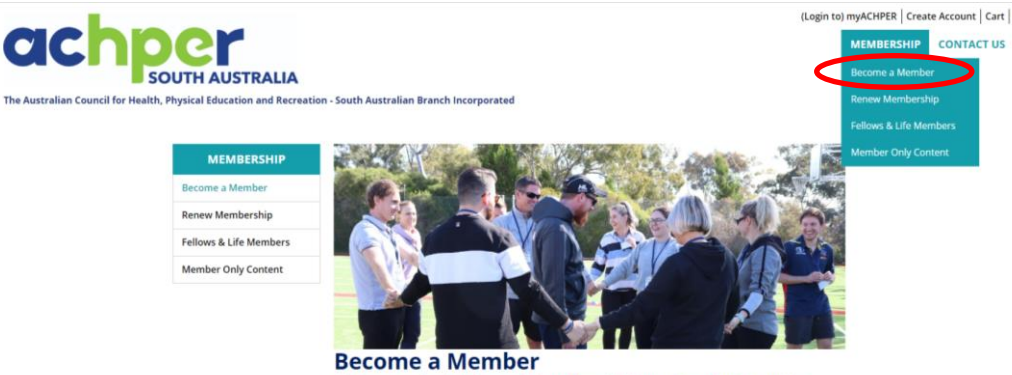

iation of over 2500 members that promotes Join your profe active and healthy living!

2. Scroll down and click the 'Apply Online' button.

| care Borly.                                                                         | Annual Fee                          | Monthly Direct Debit     |                                    |
|-------------------------------------------------------------------------------------|-------------------------------------|--------------------------|------------------------------------|
| Full Membership                                                                     | \$140                               | \$12                     |                                    |
| Graduate Membership                                                                 | \$90                                | \$7.50                   |                                    |
| Student Membership                                                                  | \$50                                | \$4.50                   |                                    |
| Non-working / Retired Membership                                                    | \$70                                | \$6                      |                                    |
| wenneersnip is continuous for one year (i                                           | .e ij you join o<br>and include GSI | (Coods and Somisos Tay)  | ibership expires on the 1/11/2020) |
| All prices are in Australian dollars (AUD) o<br>ACHPER Membership is tax deductible | and include 051                     | (Goods and Services Tax) |                                    |

Need more information? Please don't hesitate to contact us.

3. Create an ACHPER account – ensure you have completed all the information with the \* before it. Click save once done.

Notes: Organisation is the School you are currently working at. If you are studying, type in '\* Tertiary Student' and select your University. Your organisation may be already in the system. If so, it will come up with suggestions whilst typing. If it doesn't and you input the address, it may come up with a "Use this address" box. If so, select the suggested. You will need to re-enter your password if it does this.

| Become a Member        | Create Acco            | unt                           |                |
|------------------------|------------------------|-------------------------------|----------------|
| Renew Membership       | •First name            |                               |                |
| Fellows & Life Members | Last name              |                               |                |
| Member Only Content    | Informal name          |                               |                |
|                        | Title                  |                               |                |
|                        | *Organization          | Enter an organization         |                |
|                        | *Email                 |                               |                |
|                        | Phone                  |                               |                |
|                        | Mobile phone           |                               |                |
|                        | *Country               | Australia                     |                |
|                        | •Address               |                               |                |
|                        | •City                  |                               |                |
|                        | *State                 | (None)                        |                |
|                        | *Postal code           |                               |                |
|                        | Username               |                               |                |
|                        | *Password              |                               |                |
|                        | Confirm password       |                               |                |
|                        | The password must be a | at least 7 characters long ar | nd contain bol |

4. Select the applicable member type by clicking the blue button

|                                         | Join ACHPER SA Online!                                                                                                    |
|-----------------------------------------|----------------------------------------------------------------------------------------------------|
|                                         | Please select from the following membership types                                                                                                    |
|                                         | Full Membership \$ 140                                                                                                    |
|                                         | Open to teachers and other professionals working in the education, sport, physical activity and health sectors.                                                |
| ——————————————————————————————————————— | Join - Full Member                                                                                                    |
|                                         | Graduate Membership \$90                                                                                                    |
|                                         | Open to persons who are retired/no longer working in the profession and wish to continue their support for ACHPER and remain connected with the<br>community.  |
|                                         | Join - Graduate Member                                                                                                    |
|                                         | Student Membership \$ 50                                                                                                    |
|                                         | Open to currently enrolled students in post-secondary institutions in any area of education, sport, physical activity or health promotion.                     |
|                                         | Join - Student Member                                                                                                    |
|                                         | Retired Membership \$ 70                                                                                                    |
|                                         | Open to persons who are retired ino longer working in the profession and wish to continue their support for ACHPER and remain connected with the<br>community. |
|                                         | join - Retired Member                                                                                                    |

5. YOUR DETAILS: If you would like to change your billing address, click the second pencil. You can also add a preferred mailing address (e.g. home or Reception) if different from the billing address (click the + next to billing). Click save and close instead of cancel. Once all details are entered, click 'Save' to proceed.

|                                                                                                    |                                                                                                    |                                                                                                    |                |                               |                                                                    |                                                                        |                   | rogour              | and pressed 1 in | ly Account   ca |
|----------------------------------------------------------------------------------------------------|----------------------------------------------------------------------------------------------------|----------------------------------------------------------------------------------------------------|----------------|-------------------------------|--------------------------------------------------------------------|------------------------------------------------------------------------|-------------------|---------------------|------------------|-----------------|
| Der                                                                                                    |                                                                                                    |                                                                                                    |                |                               |                                                                    |                                                                        |                   | м                   | EMBERSHIP        | CONTACT U       |
| SOUTH AUSTRAL                                                                                                    | IA                                                                                                    |                                                                                                    |                |                               |                                                                    |                                                                        |                   |                     |                  |                 |
| ilth, Physical Education and R                                                                                                    | ecreation - 5                                                                                                    | South Australia                                                                                          | an Branch In   | corporated                    |                                                                    |                                                                        |                   |                     |                  |                 |
|                                                                                                    |                                                                                                    |                                                                                                    |                |                               |                                                                    |                                                                        |                   |                     |                  |                 |
| Your Details Abo                                                                                                    | ut You Si                                                                                                    | ubscriptions                                                                                             | Membersh       | ip                            |                                                                    |                                                                        |                   | _                   |                  |                 |
|                                                                                                    |                                                                                                    |                                                                                                    |                |                               |                                                                    |                                                                        |                   | 1                   |                  |                 |
| SA lest4<br>ACHPER - SA                                                                                                    |                                                                                                    |                                                                                                    |                |                               |                                                                    |                                                                        |                   |                     |                  |                 |
| Billing                                                                                                    |                                                                                                    |                                                                                                    |                |                               |                                                                    |                                                                        |                   |                     |                  |                 |
| 132 Rose Terrace                                                                                                    |                                                                                                    |                                                                                                    |                |                               |                                                                    |                                                                        |                   |                     |                  |                 |
| THE FEEL OF SUSH                                                                                                    |                                                                                                    |                                                                                                    |                |                               |                                                                    |                                                                        |                   |                     |                  |                 |
| To edit your Title, Nan                                                                                                    | ne, Mobile Ph                                                                                                    | ione and Organ                                                                                           | isation please | e click the Pencil above      |                                                                    |                                                                        |                   |                     |                  |                 |
| Your Billing address b                                                                                                    | elow should l                                                                                                    | be your persona                                                                                          | al mailing add | lress. If you do not see      | a Billing tab below                                                | please click the + sy                                                  | mbol below to ade | d it.               |                  |                 |
| Billing                                                                                                    |                                                                                                    |                                                                                                    |                |                               |                                                                    |                                                                        |                   |                     |                  |                 |
|                                                                                                    |                                                                                                    |                                                                                                    |                |                               |                                                                    |                                                                        | 0                 | 2                   |                  |                 |
|                                                                                                    |                                                                                                    |                                                                                                    |                |                               |                                                                    |                                                                        |                   |                     |                  |                 |
| 132 Rose Terrace                                                                                                    |                                                                                                    |                                                                                                    |                |                               |                                                                    |                                                                        |                   |                     |                  |                 |
| 132 Rose Terrace<br>WAYVILLE, SA 5034                                                                                                    |                                                                                                    |                                                                                                    |                |                               |                                                                    |                                                                        |                   |                     |                  |                 |
| 132 Rose Terrace<br>WAYVILLE, SA 5034<br>test2@achpersa.co                                                                                                    | m.au                                                                                                    |                                                                                                    |                |                               |                                                                    |                                                                        |                   |                     |                  |                 |
| 132 Rose Terrace<br>WAYVILLE, SA 5034<br>test2@achpersa.co                                                                                                    | m.au                                                                                                    |                                                                                                    |                |                               |                                                                    |                                                                        |                   |                     |                  |                 |
| 132 Rose Terrace<br>WAYVILLE, SA 5034<br>test2@achpersa.co                                                                                                    | m.au                                                                                                    |                                                                                                    |                |                               |                                                                    |                                                                        | Ne                | ext                 |                  |                 |
| 132 Rose Terrace<br>WAYVILLE, SA 5034<br>test2@achpersa.co                                                                                                    | m.au                                                                                                    | -                                                                                                    |                |                               |                                                                    |                                                                        | Ne                | ext<br>Logor        | ut               |                 |
| 132 Rose Terrace<br>WAYVILLE, SA 5034<br>test2@achpersa.co                                                                                                    | m.au                                                                                                    | 1                                                                                                    |                |                               |                                                                    |                                                                        | Ne                | Logor               | ot j<br>M        |                 |
| 132 Rose Terrace<br>WAYVILLE, SA 5034<br>Test2/#achpersa.co                                                                                                    | m.au                                                                                                    | JSTRALIA                                                                                                 |                |                               |                                                                    |                                                                        | Ne                | ext<br>Logos        | ot j<br>M        |                 |
|                                                                                                    | m.au                                                                                                    | USTRALIA<br>New Add                                                                                      | ress           |                               |                                                                    |                                                                        | N:                | Logo                | e  <br>1         |                 |
| 132 Rose Terrace<br>WAVVILLE, SA 5034<br>ESS20 achieves A co<br>Conception of the second second | m.au<br>OUTH AL<br>Physical Educ                                                                                                    | JSTRALIA<br>New Add                                                                                      | rress<br>ISS   |                               |                                                                    |                                                                        | 0 c ×             | Logov               | or J             |                 |
| 132 Rose Terrace<br>WAVVILLE, SA 5034<br>LESIZØJACHBERSA.GO                                                                                                    | m.au<br>OCTA<br>Physical Educ<br>Your Dev                                                                                                    | Addree<br>Purpose                                                                                        | iress<br>ISS   | Home Address                  | e Pret                                                             | erred Mailing Address                                                  | 0 0 ×             | Logo                | ot  <br>M        |                 |
| 132 Rose Terrace<br>WAVVLLE, SA 5034<br>test2/Pachpersa.co                                                                                                    | m.au<br>OUTH ALL<br>Physical Educ<br>Your Dev<br>Billing                                                                                                    | Addree<br>Purpose<br>Country                                                                             | Fress<br>ISS   | Home Address •                | <ul> <li>Pred</li> <li>Pred</li> <li>Pred</li> <li>Pred</li> </ul> | erred Mailing Address<br>erred Shipping Address                        |                   | Logo                | ot M             |                 |
| 132 Rose Terrace<br>WAVVILLE, SA 5034<br>test20 achoers a co                                                                                                    | m.au                                                                                                    | JSTRALIA<br>New Add<br>Addre<br>Purpose<br>Country                                                       | iress<br>ISS   | Home Address •<br>Australia • | <ul> <li>Pred</li> <li>Pred</li> <li>Pred</li> </ul>               | erred Mailing Address<br>erred Shipping Address                        |                   | Logo                | or [             |                 |
| 132 Rose Terrace<br>WAVVILLE, SA 5034<br>test2034chersa.co                                                                                                    | mau<br>Outh Alu<br>Provide Educ<br>Selling<br>152 Ros<br>Work Via                                                                                                    | Addree<br>New Add<br>Addree<br>Purpose<br>Country<br>Address                                             | iress<br>ISS   | Home Address •                | in Prof.<br>Prof.<br>Prof.                                         | nred Maing Address<br>ered Biling Address                              | 0 c x             | Logo                | or [<br>N        |                 |
| 132 Rose Terrace<br>WAVNULE, SA 5034<br>LESIZOBACHOESA CO                                                                                                    | The set of the set of the set of  | Addree<br>New Add<br>Addree<br>Purpose<br>Country<br>Address                                             | iress<br>ISS   | Home Address •                | - Fred                                                             | svred Maling Address                                                   | 0 • ×             | Logo                | er  <br>br       |                 |
| 132 Rose Terrace<br>WAVVILLE, SA 5034<br>Test20%chersa.co                                                                                                    | The add your control of the add your control of the add you want of the add you want o | STRALIA<br>New Add<br>Addre<br>Purpose<br>Country<br>Address                                             | ress<br>:55    | Horre Address •               | i Ped<br>i Ped<br>i Ped                                            | vred Valing Address<br>vred Biling Addres                              |                   | Logor<br>Logor      | se  <br>b        |                 |
| 132 Rose Terrace<br>WAVVLE, SA 5034<br>test2@acheesa.co                                                                                                    | CTLAU                                                                                                    | STRALIA<br>New Add<br>Addree<br>Purpose<br>Country<br>Address                                            | ress<br>155    | Home Address •                | - Fred<br>Fred                                                     | erred Maing Address<br>erred Biling Address                            |                   | Loges<br>to add it. | l se<br>M        |                 |
|                                                                                                    | CTLAU                                                                                                    | SSTRALIA<br>New Add<br>Addres<br>Purpose<br>Country<br>Address<br>Country<br>Country<br>Country<br>State | iress<br>155   | Home Address •                | - Pred<br>Red<br>Tred                                              | ared Mailing Address<br>arear Dibyping Address<br>area Dilling Address |                   | Loger               | or [ b           |                 |

6. ABOUT YOU: Enter details then click 'Next'. If the page shows up blank, click next and then previous.

| Your Details About | You Subscriptions Membership                                                                                                    |   |
|--------------------|----------------------------------------------------------------------------------------------------|---|
|                    |                                                                                                    | * |
| Birth Year         |                                                                                                    |   |
| Year Of Graduation |                                                                                                    |   |
| Role               | © Check all<br>© Classroom Teacher<br>© Education Officer<br>© Lecturer<br>© Leadership/Coordinator<br>© Principal<br>© Student<br>© Student                                                                                                    |   |
| Levels Taught      | I am a Pre-Service Teacher Primary (F-6) Secondary (7-10) Senior Years (11-12) Tertiary                                                                                                    |   |
| 'Area Of Focus     | Check all     Community Fitness     Community Fitness     Health Folication     Health Promotion     Ourdoor Education     Physical Education     Physical Education     Sport Counting     Sport Counting     Sport Counting     Sport Science |   |

7. SUBSCRIPTION: Add ACHPERtiser then click 'Next' (no need to save). The ACHPERtiser is our member email.

| our Details  | About You        | Subscriptions       | Membership        |                                                        |
|--------------|------------------|---------------------|-------------------|--------------------------------------------------------|
| Commu        | nication         | preferenc           | es                |                                                        |
| I would like | e to receive the | e following email o | ommunications     | (please note some of these are State Branch specific): |
| 🗆 Pro        | fessional Learni | ng/Resources (VIC)  |                   |                                                        |
| ACH          | IPERtiser - eNev | vsletter (SA)       |                   |                                                        |
| 🗆 Spo        | nsors/Exhibitor  | s (VIC)             |                   |                                                        |
| 🗆 The        | Pulse - eNewsle  | etter (VIC)         |                   |                                                        |
| 🗉 Tip        | Of The Week (VI  | C)                  |                   |                                                        |
| UCE VCE      | News (VIC)       |                     |                   |                                                        |
| E-N          | ews (WA)         |                     |                   |                                                        |
| Unsubscri    | be from all      |                     |                   |                                                        |
| These comm   | unications prefe | erences can be alte | red or unsubscrib | ed at any time.                                        |
| Save         | Cancel           |                     |                   |                                                        |
|              |                  |                     |                   |                                                        |
|              |                  |                     |                   | Previous Next                                          |

8. MEMBERSHIP: Choose how you would like to pay for membership – either yearly or monthly direct debit. Click 'Add to Cart', then click 'Proceed to Checkout'.

| Chi                   | AOK                                                                                  |            |          |        | MEMBERSHIP | 00  |
|-----------------------|--------------------------------------------------------------------------------------|------------|----------|--------|------------|-----|
|                       |                                                                                      |            |          |        | membershir | con |
|                       | SOUTH AUSTRALIA                                                                      |            |          |        |            |     |
| alian Council for Hea | alth, Physical Education and Recreation - South Australian Branch Incorporated       |            |          |        |            |     |
|                       |                                                                                      |            |          |        |            |     |
|                       | Your Details About You Subscriptions Membership                                      |            |          |        |            |     |
|                       | SA Full Membership                                                                   |            |          |        |            |     |
|                       | SA Full Membership                                                                   |            |          |        |            |     |
|                       | Term dates 1/09/2020 to 31/08/2021                                                   |            |          |        |            |     |
|                       |                                                                                      |            |          |        |            |     |
|                       | SA Full Membership Primary Fee                                                       |            |          |        |            |     |
|                       | Hem                                                                                  | Unit Price | Quantity | Amount |            |     |
|                       | <ul> <li>SA Pol Membership</li> <li>CA Pol Membership</li> <li>Membership</li> </ul> | 140.00     | 1        | 140.00 |            |     |
|                       | <ul> <li>Sector membership - womenly</li> </ul>                                      | 12.00      | 0        | 0.00   |            |     |
|                       | Chapter Membership Fees                                                              |            |          |        |            |     |
|                       | Item                                                                                 | Unit Price | Quantity | Amount |            |     |
|                       | ACHEER SA Primary                                                                    | 0.00       | 1        | 0.00   |            |     |
|                       | · · · · · · · · · · · · · · · · · · ·                                                |            |          |        |            |     |
|                       |                                                                                      |            | Subtota  | 140.00 |            |     |

9. Scroll down to payment details, enter them in and then click 'Submit Order'.

| Payment de       | etails                                                          |
|------------------|-----------------------------------------------------------------|
| Bill to          | ACHPER - SA ·                                                   |
| Payment amount   | 140.00                                                          |
| Payment method   | Credit Card •                                                   |
| *Name on card    | SA Test4                                                        |
| Card number      |                                                                 |
| *Expiration date | 01 * 2020 *                                                     |
| csc              |                                                                 |
| Card address     | 132 Rose Terrace<br>WAYVILLE, SA 5034<br>Choose another address |
| By submitti      | ne this order you agree to our Terms and Conditio               |
| Do not s         | ubmit payment more than once                                    |

10. Your membership is complete if you get to the Order Confirmation screen. You will automatically receive an email from ACHPER with the subject: Order Balance. You will also receive a Welcome email within the week.

NOTE: If you exit the membership process before you have paid and received confirmation, you can re-access by clicking 'Cart' in the top right corner. If there is nothing in your cart, click 'My Account' then 'Join Now' to restart the process.

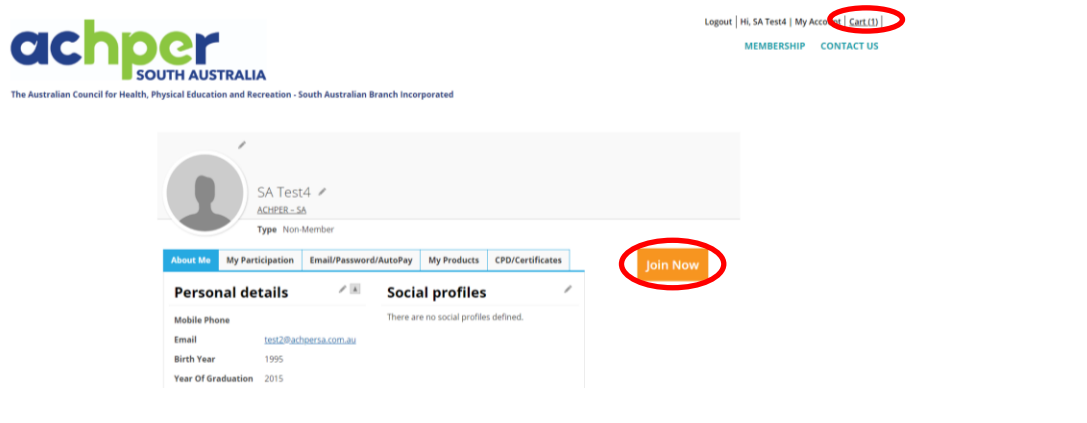